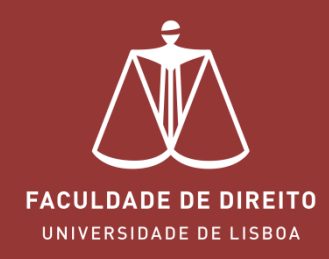

# **MOODLE – ACESSO AOS RELATÓRIOS**

moodle.fd.ulisboa.pt

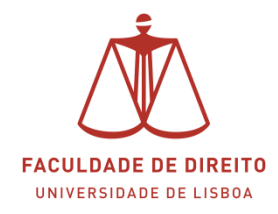

## Moodle | Acesso aos Relatórios

## Link: https://moodle.fd.ulisboa.pt

Para entrar no **Portal Moodle** é necessário efetuar a autenticação utilizando as suas credenciais da conta *Campus@UL* (cf. → na imagem infra).

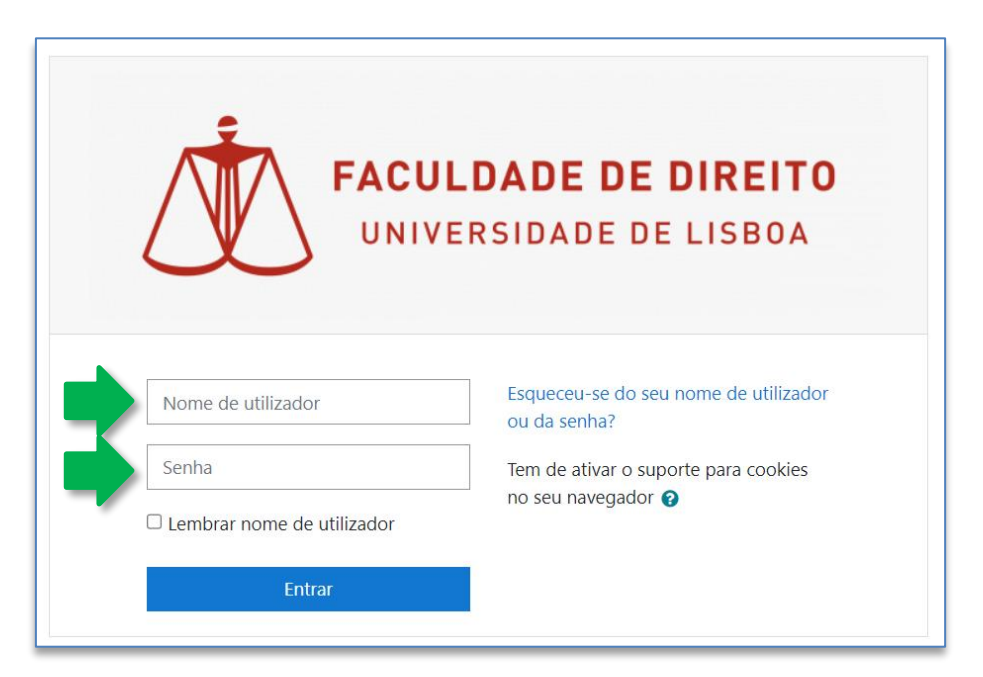

Aqui deverá inserir o seu utilizador e senha de acesso à Campus@UL ou edu@ulisboa.pt

**Importante:** Caso tenha dificuldades em aceder à conta *Campus@UL*, deverá enviar um email para contacampus@fd.ulisboa.pt, indicando o seu nome completo e o número do documento de identificação.

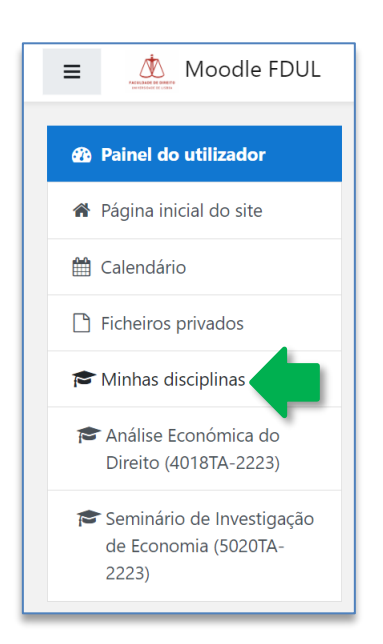

No menu lateral esquerdo, abaixo do separador "Minhas disciplinas" (cf. ←), pode aceder diretamente às suas disciplinas. Clique em cada uma para aceder aos relatórios entregues. Proceda conforme indicado nas imagens seguintes

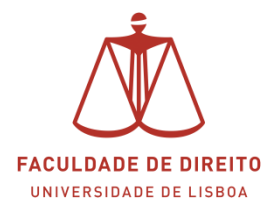

### Moodle | Acesso aos Relatórios

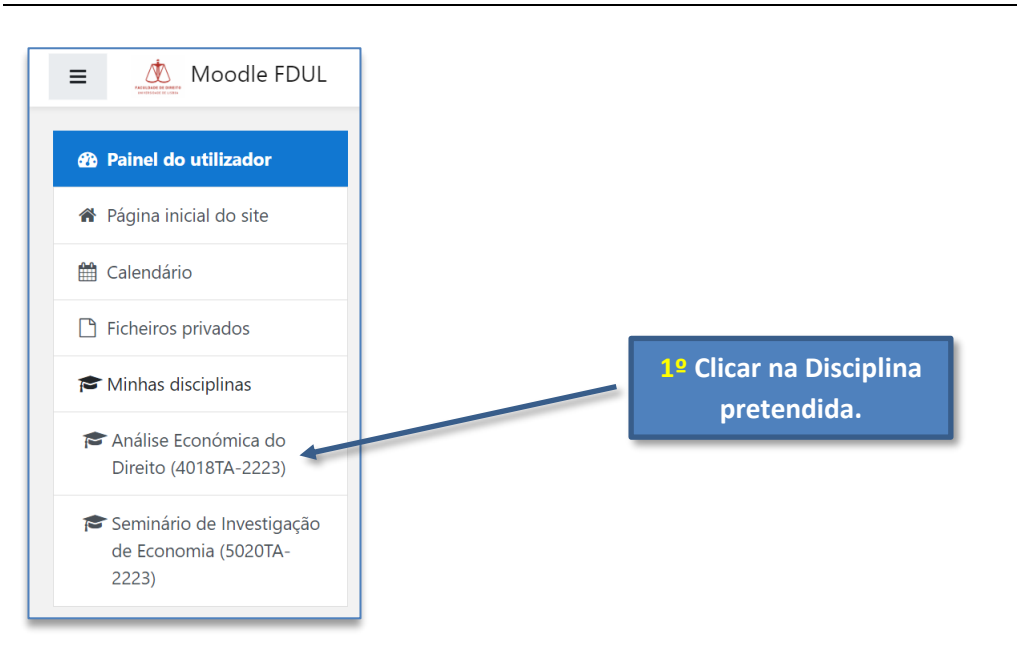

Nota: As Disciplinas estão nomeadas com os seguintes atributos: nome, código, turma e o ano letivo. Análise Económica do Direito (4018TA-2223) Mome da Disciplina Código Turma Ano Letivo

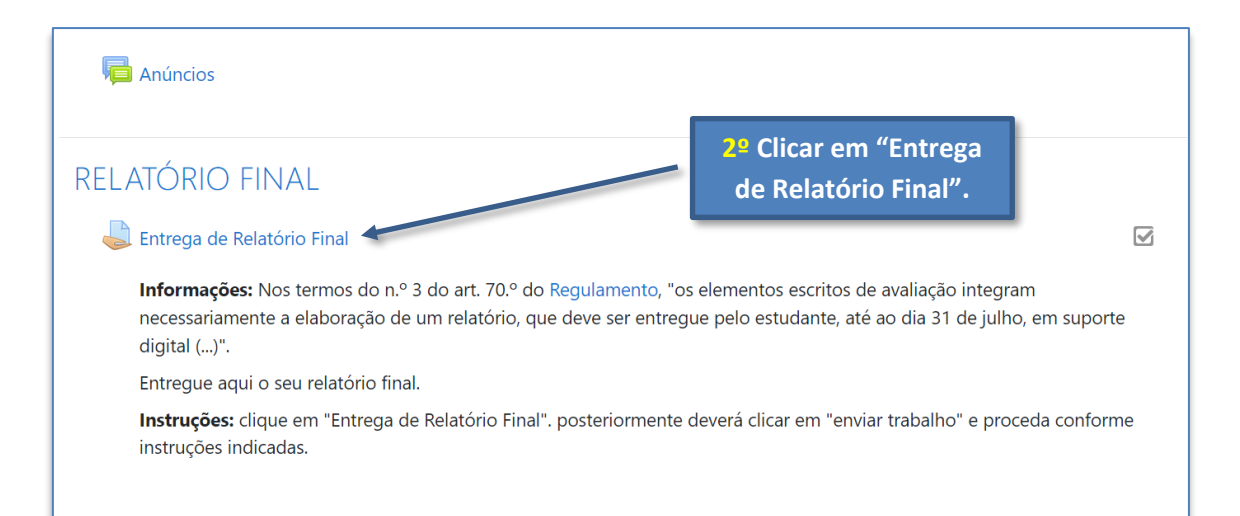

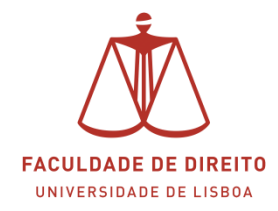

# Moodle | Acesso aos Relatórios

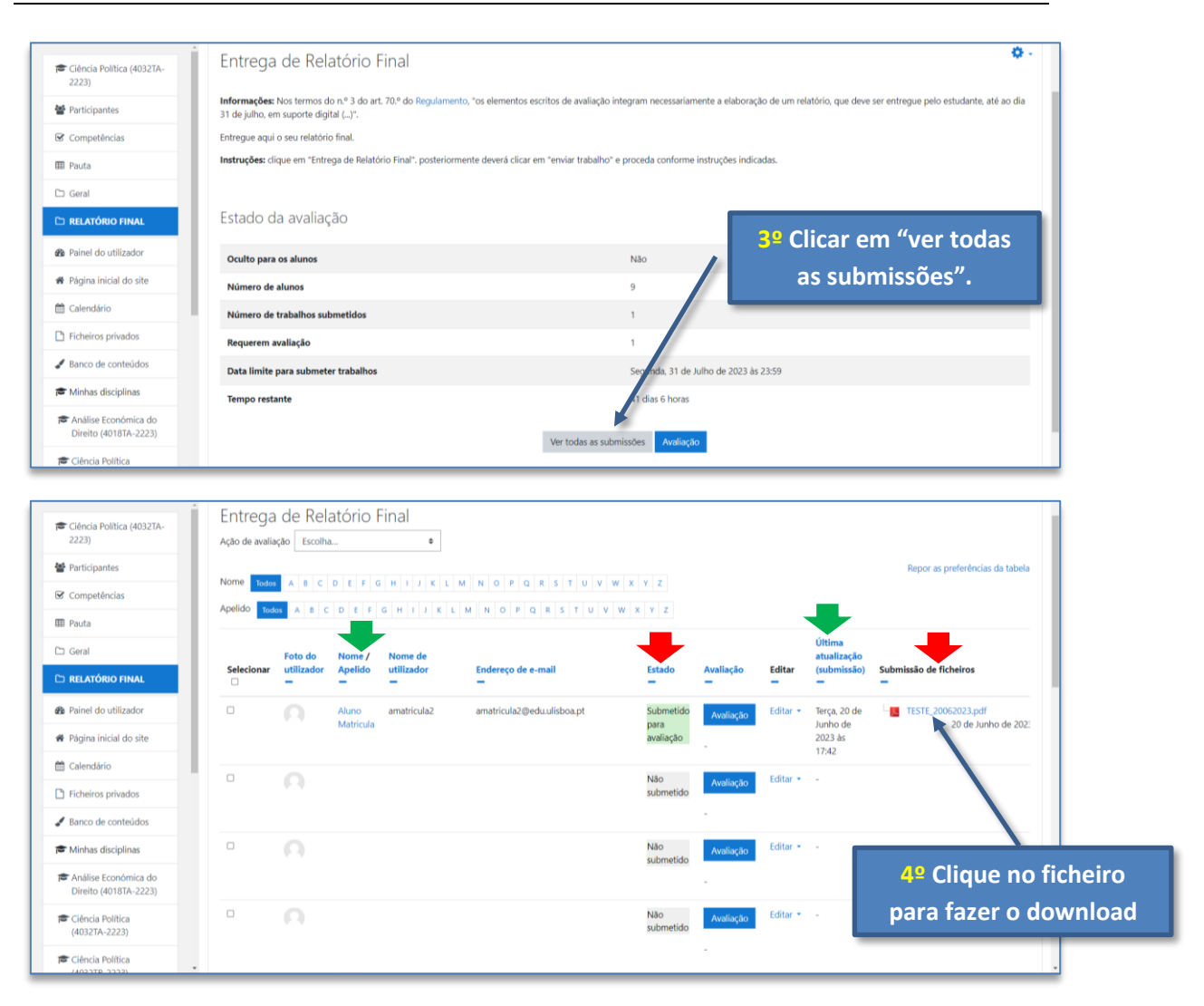

#### Notas finais

#### 1. Na imagem acima é possivel aceder à seguinte informação:

- Nome completo do aluno (cf.  $\checkmark$  imagem acima)
- Estado do relatório (cf. ↓ imagem acima). Os alunos que submeteram relatórios têm este campo preenchido com a categoria "Submetido para avaliação". Os alunos que não submeteram relatórios têm este campo preenchido com a categtoria "Não submetido".
- Última atualização (submissão) (cf. ↓ imagem acima).
- Submissão de ficheiros (cf. ♥ imagem acima). Aqui pode descarregar os relatórios.
- 2. Depois de avaliar os relatórios as notas devem ser lançadas na Plataforma Fénix
  - Manual | Clique <u>aqui</u>.
  - Pauta a lançar: Época Normal (1ª Época)" e seleccionar o 1.º semestre do ano letivo 2022-23

**Nota:** recomendamos a consulta do Regulamento sobre a Fraude Académica nos Ciclos de Estudos de Mestrado e Doutoramento (clique <u>aqui</u>).